# 星级饭店系统操作手册-饭店端

2020.01

### 1、系统登录

(1) 系统登录网址: <u>https://jianguan.12301.cn</u>,建议使用最新的谷歌或者火狐
等浏览器打开,很老的浏览器打开系统可能会在使用中遇到兼容问题。
打开后,会看到首页,在首页中,点击"星级饭店入口",如下:

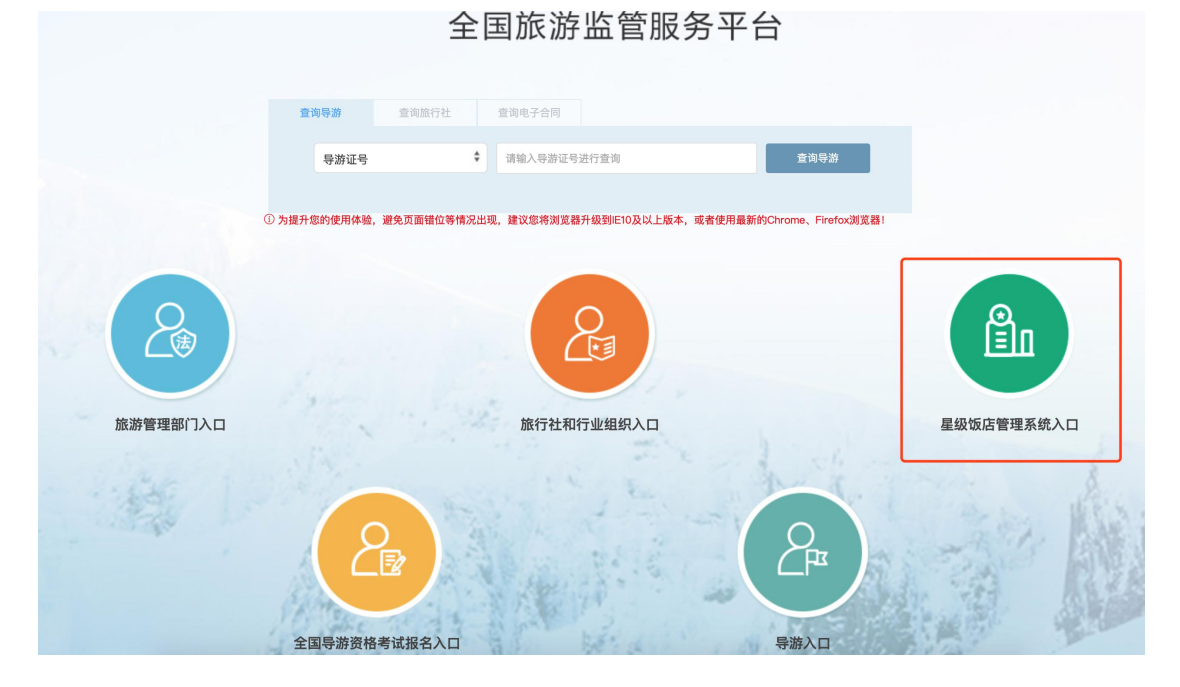

(2) 登录系统:进入到星级饭店系统的登录页面后,需要用原系统的账号和默 认密码登录,账号即是饭店的星牌编号,默认密码是 888888 (登录后务 必修改密码!)。

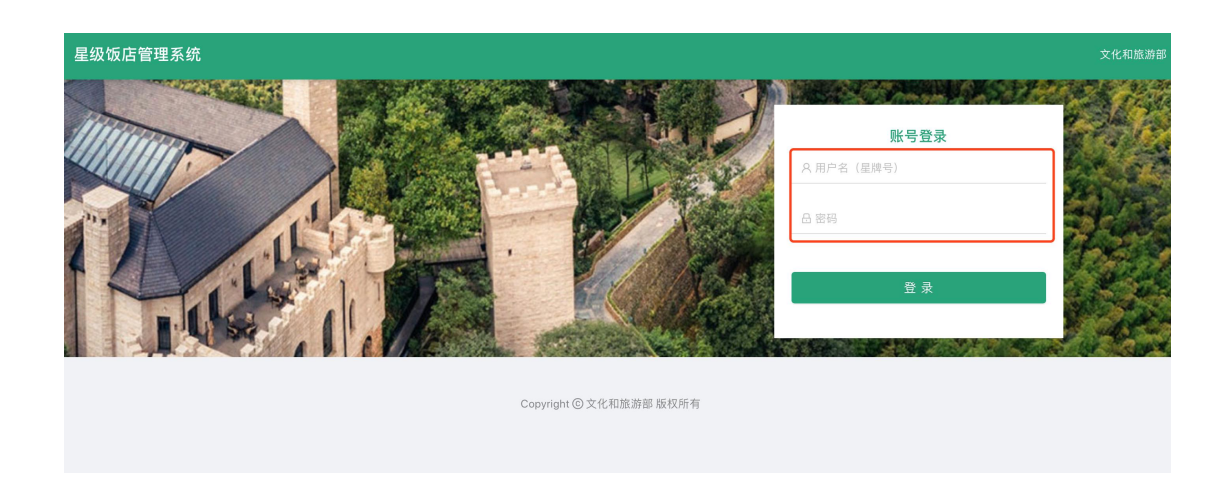

# 2、填报数据

登录到星级饭店系统后,会看到登录后的首页面,如下:

| 星级饭店管理系统 |                                |  |
|----------|--------------------------------|--|
| 欢迎,唱游测试泪 | 副臣(cycsjd1)                    |  |
|          |                                |  |
| 通知公告     |                                |  |
| 暂无数据     |                                |  |
| 业务办理     |                                |  |
| Êe       | 星级饭店管理<br>星级饭店给营致施上报 Ⅰ户信息。密码管理 |  |

点击"星级饭店管理"进行数据填报工作。

### 2.1、基本情况年报

| 系统首页   |   | 系统首页                   |
|--------|---|------------------------|
| 基本情况年报 | ^ | ******                 |
| 在线填报   |   | 些个情况年投                 |
| 填报说明   |   | 2020年星级饭店基本情况退回重填      |
| 财务情况年报 | ~ |                        |
| 经营情况季报 | ~ | 财务情况年报                 |
| 经营情况月报 | ~ | 2019年星级饭店财务情况退回重填      |
| 修改密码   |   |                        |
|        |   | 星级饭店季报                 |
|        |   | 2019年第4季度星级饭店季报情况退回重填  |
|        |   |                        |
|        |   | 星级饭店月报                 |
|        |   | 2019年第11月份星级饭店月报情况退回重填 |

基本情况年报填报说明:

1、饭店基本情况信息,第一次登录和每年年年初填报一次,当年内信息变更请 于下一年初填报修改。

2、填报完成之后不能更改,由旅游局进行审核,审核通过则填报完成,退回则
 需要重新填报。

3、填报或者审核通过之后,如果基本资料发生变化,请联系上级旅游局,由上
 级旅游局退回,然后重新更改。

4、行政区划码为单位所在地的国标码,点击此处查询。

5、填报单位名称是指星级饭店申报名称。

6、请各单位真实、准确、完整、及时的提供统计调查所需的资料,每次如实填写的企业将记入诚信档案。

### 2.2、财务情况年报

| 系统首页<br>基本情况年报 | <sup>财</sup><br>在 | 务情况年报 / 在线填报<br><b>线填报</b> |      |                  |        |       |                    |         |  |
|----------------|-------------------|----------------------------|------|------------------|--------|-------|--------------------|---------|--|
| 财务情况年报         | ^                 | ❷ 提示信息:                    |      |                  |        |       |                    |         |  |
| 在线填报           |                   | 2019年财务情况年报填报              |      |                  |        |       |                    |         |  |
| 填报说明           |                   |                            |      |                  |        |       |                    |         |  |
| 经营情况季报         | ~                 | 单位名称:<br>请输入单位名称           |      | 标牌编号:<br>请输入标牌编号 |        |       | 单位负责人:<br>请输入单位负责人 |         |  |
| 经营情况月报         | ~                 |                            |      |                  |        |       |                    |         |  |
| 修改密码           |                   | 填表人电话:                     | 填表人: |                  |        | 填报日期: |                    |         |  |
|                |                   | 请输入填表人电话                   |      | 请输入填表人           |        |       | 选择时间               |         |  |
|                |                   |                            |      |                  |        |       |                    |         |  |
|                |                   | 指标名称                       |      | 计量单位             | 本年度    |       | 去年度                | 同比(百分比) |  |
|                |                   | 流动资产小计                     |      | 千元               | 流动资产小计 |       | 0                  |         |  |
|                |                   | 其中:存货                      |      | 千元               | 其中:存货  |       | 0                  | -       |  |
|                |                   |                            |      |                  |        |       |                    |         |  |

财务状况填报说明

旅统基7表年报表(每年1月1日至4月15日填报上一年度的财务状况数据) 1、填报该表时请注意表中的单位,金额单位为"千元",人数为正整数。

2、税金:指企业按规定从管理费用中支付的各种税金,包括房产税、车船使用税、土地使用税、印花税,但与投资性房地产相关的房产税、土地使用税在"营业税金及附加"核算。没有请填"O"。

3、所得税:此处指企业所得,不包括代收员工个人所得税。

4、隶属于某一集团公司或企事业单位的分公司、子公司或下属单位, 旅统基 7 表中的项目只填报与单体饭店有关的内容。

5、资产负债表和营收部分只核算该饭店当期发生额,未独立进行会计核算的饭店请按照企业台帐配合填报。

6、点击"暂存"后,本次年报数据将暂存于系统,可任意修改,并未提交。

7、点击"确认提交"按钮为提交本次年度数据,提交之后不能更改,等待上级 旅游局审核。如需修改,请联系上级旅游局退回重填。 8、"特殊窗口填报":因饭店停业、自身管理变更、经营策略调整或来自所处地 区的突发事件或重大灾害等影响到当期经营情况,导致数据出现异常时,可进行 特殊窗口填报。填报时注明原因并写明联系人电话,各级旅游局会进行重点审查 核对。请谨慎使用特殊填报功能,填报原因经审核不符合特殊填报情况的将被旅 游局退回重填。

9、停业处理:当饭店停业不满一年时,其季报、年报数据根据当期实际情况填报,在填报时,请选择"特殊窗口填报",在弹出的对话框中注明停业原因及预计停业期间,然后在"财务状况→在线填报→单位名称后加(\*)",便于审核时识别。当饭店持续"停业时间"超过一年时,由旅游局做"停业处理"。停业时间超过一年的饭店,相应级别星评委复核后应做出"取消星级"的处理意见,如该饭店恢复经营,则需上报至国家旅游局,由国家旅游局恢复其正常经营。本表数据间的逻辑关系如下。

① 流动资产小计 > 存货

② 流动资产小计 + 长期投资 + 固定资产小计 ≤ 资产合计

③ 负债合计 + 所有者权益合计 = 资产合计;资产合计 ≥ 0,负债合计 ≥ 0
 ④ 固定资产原价 ≥ 固定资产小计;累计折旧 ≥ 本年折旧;固定资产小计 ≥ 0

⑤ 实收资本 ≥ 0

⑥ 客房收入、餐饮收入、其他收入、营业成本、营业费用、营业税金及附加、
 管理费用、 所得税、人员数都是 ≥ 0; 营业收入 >0

⑦ 营业收入 = 客房收入 + 餐饮收入 + 其他收入

⑧ 全部从业人员平均人数 ≥ 大专以上学历人数

⑨ 床位数 ≥ 客房数;可供出租间夜数 ≥ 实际出租间夜数
⑩ (客房数 × 366 天) ≥ 可供出租间夜数 ≥ 0
客房收入 > 0 时,实际出租间夜数不能为 0
实际出租间夜数 > 0 时,客房收入 > 0
客房收入/实际出租间夜数 ≥ 0
客房收入为 0 时,实际出租间夜数只能为 0

#### 2.3、经营情况季报

| 系统首页                | 经<br>在 | 营情况季报 / 在线填报<br><b>线填报</b> |     |          |                                         |         |  |
|---------------------|--------|----------------------------|-----|----------|-----------------------------------------|---------|--|
| 並平117元牛拉<br>助名林口在42 |        | 0 提示信息:                    |     |          |                                         |         |  |
| 财务情况年报              | ~      | Serit Inda.                |     |          |                                         |         |  |
| 经营情况季报              | ^      | 2019年第4季度经营情况季             | 报填报 |          |                                         |         |  |
| 在线填报                |        |                            |     |          |                                         |         |  |
| 填报说明                |        | 单位名称:                      |     | 标牌编号:    | 单位负责人:                                  |         |  |
| 27 茶林20 月 42        |        | 请输入单位名称                    |     | 请输入标牌编号  | 请输入单位负责人                                |         |  |
| 经宫情况月报              | ~      | 100 mm 1 .                 |     | · 博士(由江、 | ·查·17 口 如 .                             |         |  |
| 修改密码                |        |                            |     |          | - · · · · · · · · · · · · · · · · · · · |         |  |
|                     |        |                            |     | 请锢入填表入电话 |                                         |         |  |
|                     |        | 指标名称 计量单位                  |     | 本年度      | 去年同季度                                   | 同比(百分比) |  |
|                     |        | 营业收入                       | 千元  | 营业收入     | 0                                       | -       |  |
|                     |        |                            |     |          |                                         |         |  |
|                     |        | 客房收入                       | 千元  | 客房收入     | 0                                       |         |  |

经营情况季报填报说明

1、请注意季报表中营业收入、餐饮收入、客房收入三项指标的单位,注意单位为"千元"。

2、其中 营业收入=(客房收+餐饮收入+其他收入)。

3、客房数、床位数、可供出租间夜数、实际出租间夜数四项指标必须为正整数; 其中 床位数>=客房数,可供出租间夜数>=实际出租间夜数,客房数×92 天>=可 供出租间夜数。

4、点击"暂存"按钮后,本次季报数据暂存于系统,可任意修改,并未真正提

5、点击"确认提交"按钮为提交本次季报数据,提交之后不能更改,等待上级 旅游局审核,如需修改,请联系上级旅游局。

6、特殊填报情况主要指因企业自身管理变更、经营策略调整或来自所处地区的 突发事件或重大灾害等影响到当期经营情况,导致数据出现非正常值(受逻辑判 断限制)时,可进行特殊情况填报,填报时注明原因并写明联系人电话,以遍审 核时查询。当期完全停业不做特殊填报,直接上报地方旅游局做停业状态处理。7、请各单位真实、准确、完整、及时的提供统计调查所需的资料,每次如实填 写的企业将记入诚信档案。

#### 2.4、经营情况月报

| 系统首页                         |   | <sup>经营情况月报</sup> / 在线填报<br><b>在线填报</b> |                   |                                   |   |                              |                                 |  |
|------------------------------|---|-----------------------------------------|-------------------|-----------------------------------|---|------------------------------|---------------------------------|--|
| <sup>要</sup> 平情元年报<br>财务情况年报 | ÷ | ❷ 提示信息:                                 |                   |                                   |   |                              |                                 |  |
| 经营情况季报                       | ~ | 2019年第11月份经营情                           | 况月报填报             |                                   |   |                              |                                 |  |
| 经营情况月报                       | ^ | ** ** * * *                             |                   | += ub /ch (2) .                   |   | 片在主 1 .                      |                                 |  |
| 在线填报                         |   | 単位名称:                                   |                   | (初牌編号:                            | # | 里位负责人:                       |                                 |  |
| 填报说明                         |   | 请输入半位名称                                 |                   | 请抽入你牌骗亏                           |   | 唷输入 <b>半</b> 位页页入            |                                 |  |
| 修改密码                         |   | 填表人电话:                                  |                   | 填表人:                              | 填 | 报日期:                         |                                 |  |
|                              |   | 请输入填表人电话                                |                   | 请输入填表人                            |   | 选择时间                         |                                 |  |
|                              |   |                                         |                   |                                   |   |                              |                                 |  |
|                              |   |                                         |                   |                                   |   |                              |                                 |  |
|                              |   | 指标名称                                    | 计量单位              | 本年度                               |   | 去年同月                         | 同比(百分比)                         |  |
|                              |   | <b>指标名称</b><br>营业收入                     | <b>计量单位</b><br>千元 | <b>本年度</b><br>雪业收入                |   | 去年同月<br>0                    | 同比(百分比)                         |  |
|                              |   | 指标名称           雪业收入           客房收入      | 计量单位           千元 | 本年度           营业收入           管房收入 |   | 去年同月           0           0 | 同比(百分壯)           -           - |  |

#### 经营情况月报填报说明

1、请注意本表填报的单位,所填项都不能为空,可以保留2位小数。

2、请认真填写本表数据,本表填报后不可更改,如需更改,请联系上级旅游局。
 3、请各单位真实、准确、完整、及时的提供统计调查所需的资料,每次如实填写的企业将记入诚信档案。

交。

4、请注意季报表中营业收入、餐饮收入、客房收入三项指标的单位,注意单位
 为"千元"。

5、其中 营业收入=(客房收+餐饮收入+其他收入)。

6、客房数、床位数、可供出租间夜数、实际出租间夜数四项指标必须为正整数; 其中 床位数>=客房数,可供出租间夜数>=实际出租间夜数,客房数×92 天>=可 供出租间夜数。

7、点击"暂存"按钮后,本次季报数据暂存于系统,可任意修改,并未真正提交。

8、点击"确认提交"按钮为提交本次季报数据,提交之后不能更改,等待上级 旅游局审核,如需修改,请联系上级旅游局。

9、特殊填报情况主要指因企业自身管理变更、经营策略调整或来自所处地区的 突发事件或重大灾害等影响到当期经营情况,导致数据出现非正常值(受逻辑判 断限制)时,可进行特殊情况填报,填报时注明原因并写明联系人电话,以遍审 核时查询。当期完全停业不做特殊填报,直接上报地方旅游局做停业状态处理。 10、请各单位真实、准确、完整、及时的提供统计调查所需的资料,每次如实 填写的企业将记入诚信档案。

## 3、修改密码

| 系统首页   |   | 个人资料   |            |                        |   |  |
|--------|---|--------|------------|------------------------|---|--|
| 基本情况年报 | ~ |        |            |                        |   |  |
| 财务情况年报 | ~ | 修改账户密码 |            |                        |   |  |
| 经营情况季报 | ~ |        | 旧密码:       | 请输入旧密码                 | ø |  |
| 经营情况月报 | ~ |        | 4C eta 771 | Version 1, the results | ~ |  |
| 修改密码   |   |        | 新留码:       | 请输入新密码                 | Ø |  |
|        |   | ā      | 确认密码:      | 请输入确认密码                | ø |  |
|        |   |        |            | 确定提交                   |   |  |
|        |   |        |            |                        |   |  |
|        |   |        |            |                        |   |  |

在使用系统过程中,建议定期修改密码,以加强本饭店的数据安全性。修改 密码时,需要填写旧密码和新密码,新密码的设定要有一定的复杂度,建议不要 使用 000000, 123456 等类似简单易猜的密码。